## Updating Your Group's Photos on Coastal Connections

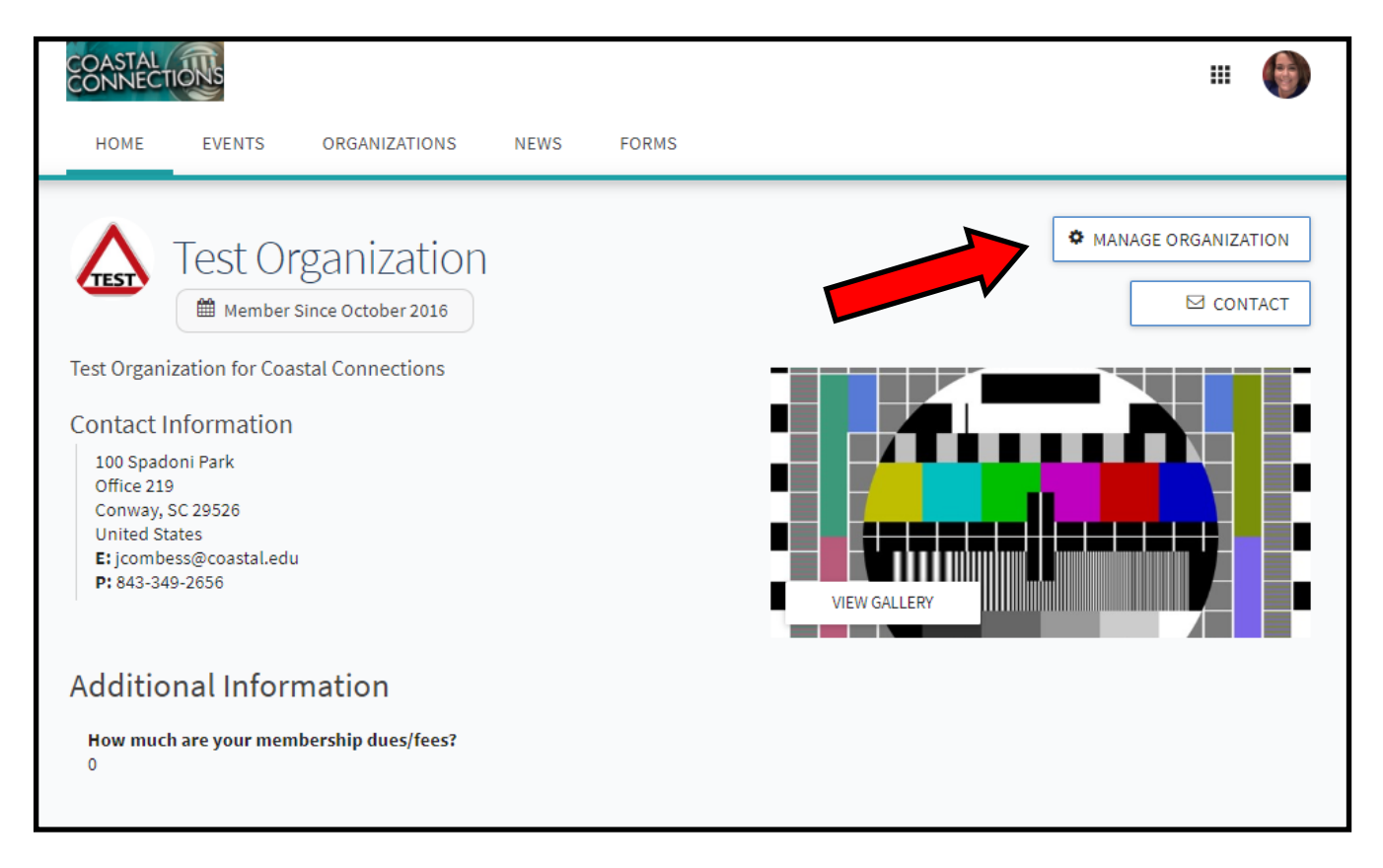

Log onto Coastal Connection (coastal.edu/coastalconnections) and go to your group's page. Click the Manage Organization Button (must have proper permissions).

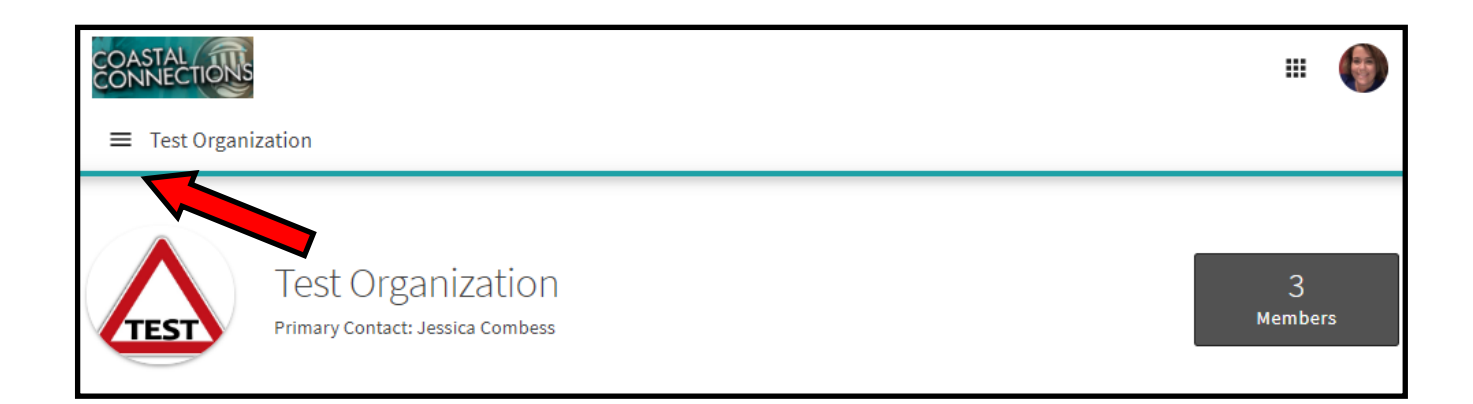

Click the three line "hamburger menu" for a drop down menu.

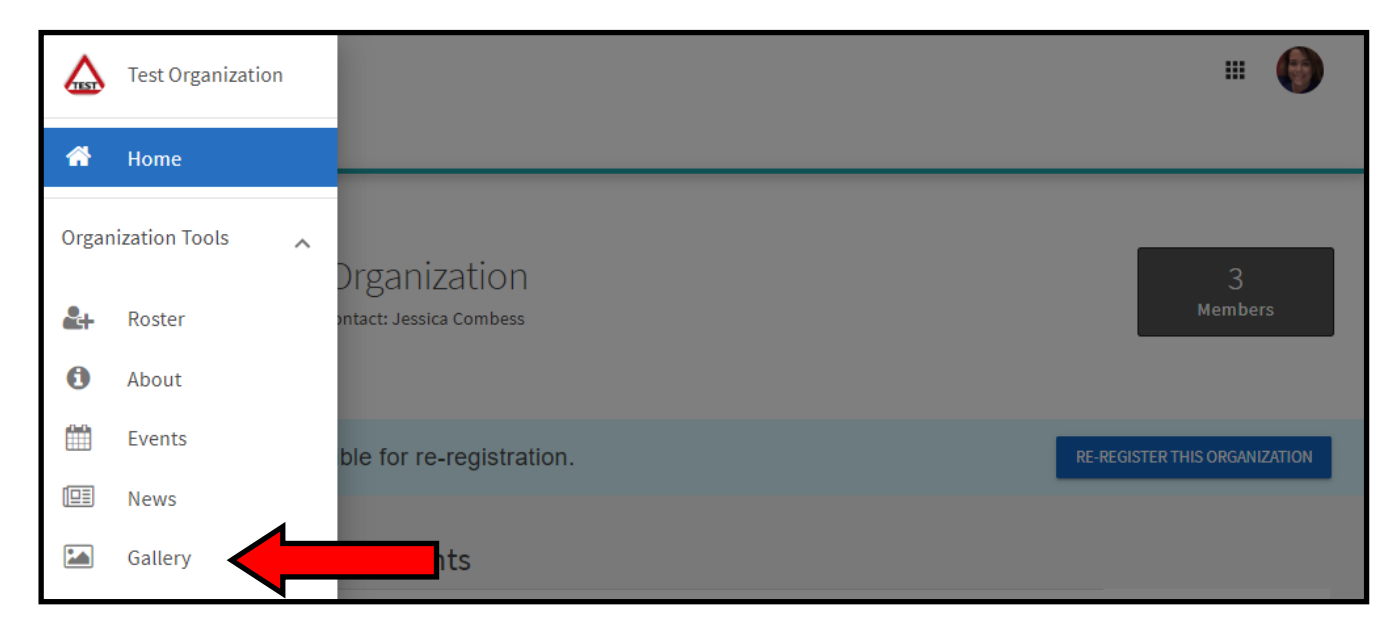

## Click the 'Gallery" Option.

| Test Organization                                                                      | # 🌘 |
|----------------------------------------------------------------------------------------|-----|
| Gallery                                                                                |     |
| 2 Albums<br>Showing 1-2 of 2                                                           |     |
| Created Fri, Jul 31, 2020 at 11:42 AM EDT<br>Created Fri, Jul 31, 2020 at 11:42 AM EDT |     |
| Test Group Images                                                                      |     |

## Click "Create and Album"

| Create Album           | Visibility |
|------------------------|------------|
| Name *                 | Public     |
| Name *                 |            |
| Description            |            |
| Description *          |            |
| (up to 250 characters) |            |

Name your album and write a description.

| Test Group Images                                                               | Album Actions               |
|---------------------------------------------------------------------------------|-----------------------------|
| Organization<br>Test Organization                                               | ✓ EDIT ALBUM ■ DELETE ALBUM |
| Date Created           Date Created           Fri, Jul 31, 2020 at 11:47 AM EDT | <b>Visibility</b><br>Public |
| Description<br>Images                                                           |                             |

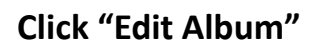

| Name                                                                                                    |   |
|----------------------------------------------------------------------------------------------------|---|
| Name*                                                                                                    |   |
| lest droup images                                                                                                    |   |
| Description                                                                                                    |   |
| Description *                                                                                                    |   |
|                                                                                                    |   |
| (up to 250 characters)                                                                                                    |   |
|                                                                                                    |   |
|                                                                                                    |   |
|                                                                                                    |   |
| Photos (0)                                                                                                    | ~ |
| Photos (0)                                                                                                    | ~ |
| Photos (0)                                                                                                    | ~ |
| Photos (0)                                                                                                    | ~ |
| Photos (0)                                                                                                    | ~ |
| Photos (0)                                                                                                    | ~ |
| Photos (0)                                                                                                    | ~ |
| Photos (0)                                                                                                    | ~ |
| Photos (0)<br>Exponential contraction of the second of the second of the se | ~ |
| Photos (0)<br>Export the or click to upload.<br>(Max 10 files per upload)                                                                                                    | ~ |

Click to upload photos (for videos, scroll further down). You can upload up to 10 at a time. They will be automatically updated to the album—you don't need to do anything else!

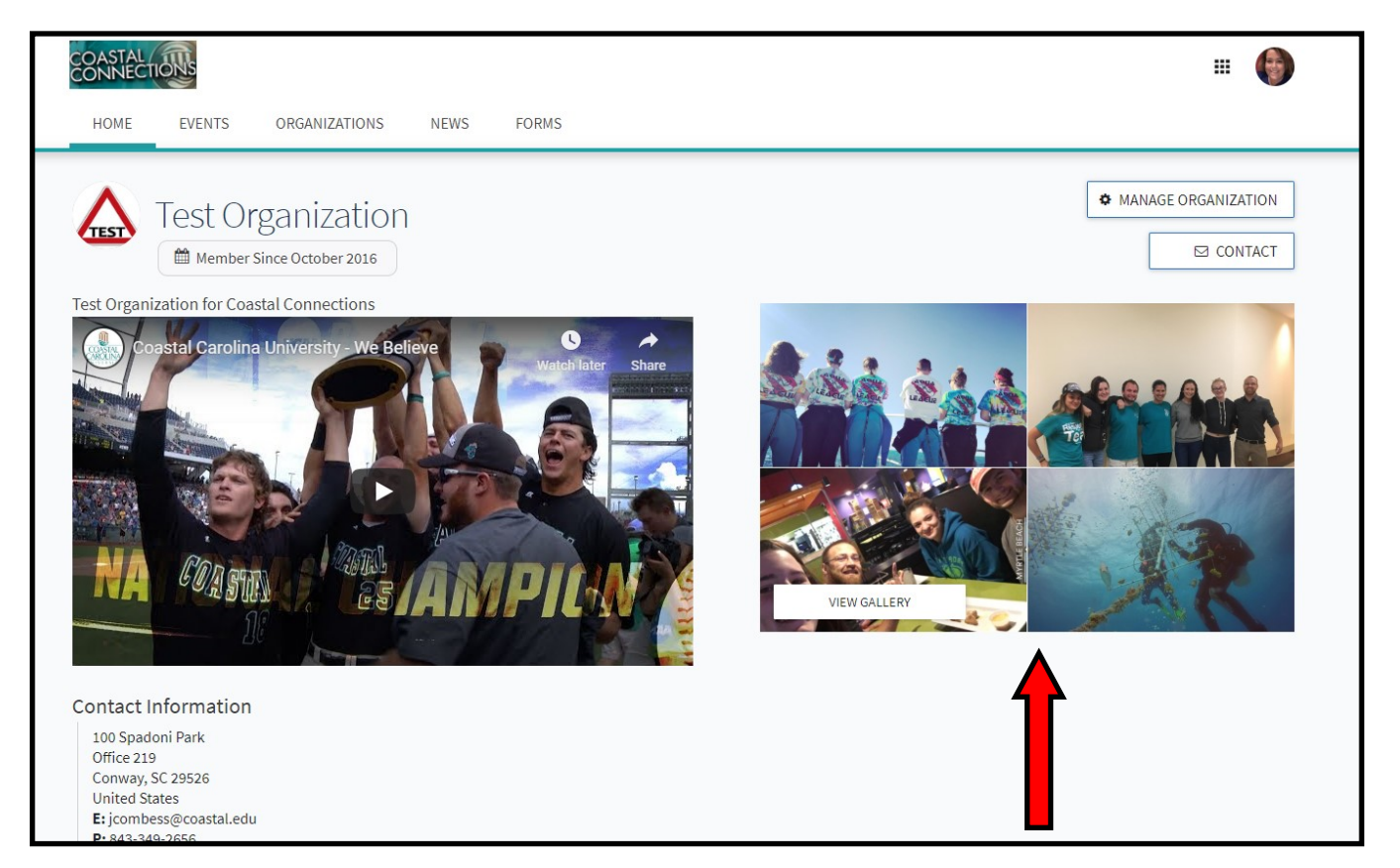

After uploading photos to the album, there will now be a rotating collection of photos on your main Coastal Connections page.